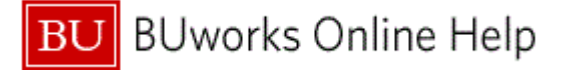

#### Introduction

# **Process and Trigger**

Perform this procedure when you need to create favorites on your SAP Portal WebGUI Easy Access screen. These instructions also show how to display or hide technical information on the menu.

#### Prerequisites

None

#### Menu Path

Use the following menu path to begin this transaction:

None

Begin this transaction from the SAP Easy Access screen.

#### Transaction Code

None

## **Tips and Tricks**

At times you may need to use your scroll bar to view additional information.

#### **Reports**

None

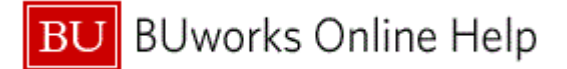

#### Procedure

**1.** Start the transaction using the above menu path and transaction code.

#### **SAP Easy Access**

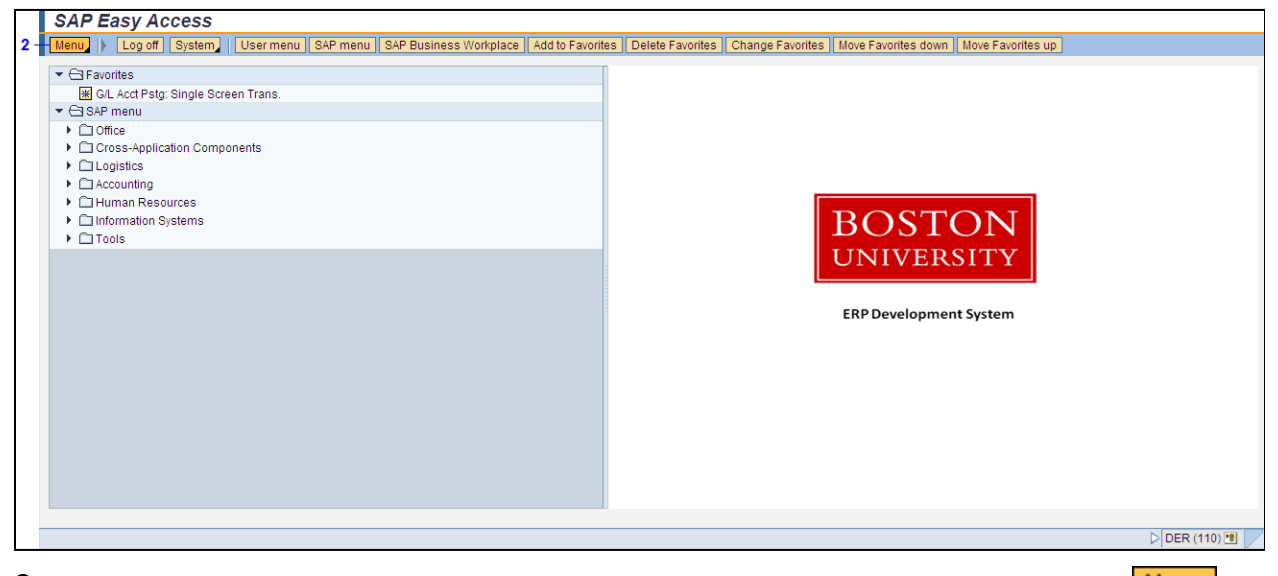

2. To display the transaction codes on the SAP Easy Access screen, click the Menu button Menu

## SAP Easy Access

|     | SAP Easy Access                     |                                                                                                    |             |
|-----|-------------------------------------|----------------------------------------------------------------------------------------------------|-------------|
|     | Menu Log off System                 | User menu SAP menu SAP Business Workplace Add to Favorites Delete Favorites Change Favorites Move Favorites down Move Favorites up |             |
|     | Menu<br>Edit<br>Favorites<br>Extras | ans.     Display documentation Shift+F6                                                                                            |             |
|     | System<br>Help                      | Technical details     Shift+F11                                                                                                    |             |
| 3 - | Using<br>SAP GUI for HTML Options   | Set start transaction Shift+F7                                                                                                    |             |
|     |                                     | ERP Development System                                                                                                    |             |
|     |                                     |                                                                                                    |             |
|     |                                     | ⊳ DE                                                                                                    | R (110) 🖭 🗾 |

**3.** From the drop-down list, select **Extras → Settings**.

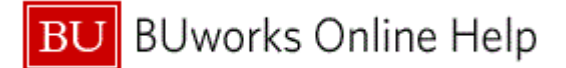

## Settings

|     | 🖙 Settings                                             | $\times$     |            |
|-----|--------------------------------------------------------|--------------|------------|
|     | This is used to specify settings                       | <b>^</b>     |            |
|     | Display favorites at end of list                       |              |            |
|     | 🗌 Do not display menu, only display favorites          |              |            |
|     | 🗌 Do not display picture                               |              |            |
| 4 - | Display technical names                                |              |            |
|     |                                                        |              |            |
|     |                                                        | -            |            |
| 5 - |                                                        |              |            |
| 4.  | Click the box to the left of 🗹 Display technical names | to display a | a checkmar |

5. Click the **Continue** button

# **SAP Easy Access**

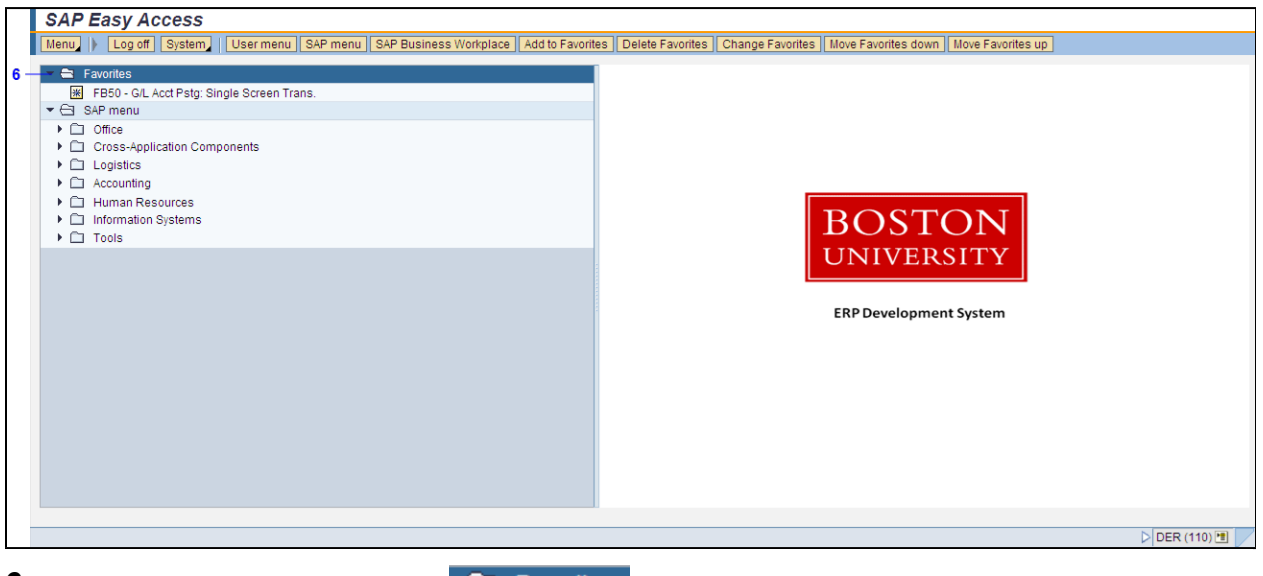

6. Right-click the **Favorites** folder **Favorites** to add a transaction code to this folder.

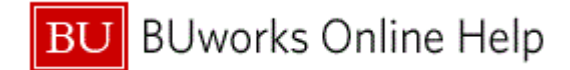

| SAP Easy Access                                                              |                                                                            |
|------------------------------------------------------------------------------|----------------------------------------------------------------------------|
| Menu Log off System User menu SAP menu SAP Business Workplace Add to Favorit | es Delete Favorites Change Favorites Move Favorites down Move Favorites up |
|                                                                              | BOSTON         UNIVERSITY         ERP Development System                   |
|                                                                              | DER (110) 🖲 📝                                                              |
|                                                                              |                                                                            |

7. From the drop-down menu, select Insert transaction Insert transaction

# Manual entry of a transaction

|     | 🖙 Manual entry of a transact | tion | × |
|-----|------------------------------|------|---|
| 8 - | Transaction Code             |      |   |
|     |                              |      |   |
|     |                              |      |   |
|     |                              |      |   |
|     |                              |      |   |
|     |                              |      |   |
|     |                              |      |   |
|     |                              |      |   |
|     |                              |      |   |
|     |                              |      |   |
|     |                              |      |   |
|     |                              |      |   |
|     |                              |      |   |
|     |                              |      |   |
|     |                              |      |   |
|     |                              |      |   |
|     |                              |      |   |
| 9 - | <ul> <li>✓ ×</li> </ul>      |      |   |

**8.** As required, complete/review the following fields:

| Field            | R/O/C    | Description                                                                                                    |
|------------------|----------|----------------------------------------------------------------------------------------------------|
| Transaction Code | Required | A unique four-character (in most cases)<br>identification assigned to each SAP transaction<br>based on its purpose.<br><b>Example:</b><br>FMBB |

9. Click the Continue icon 🖌.

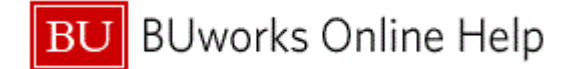

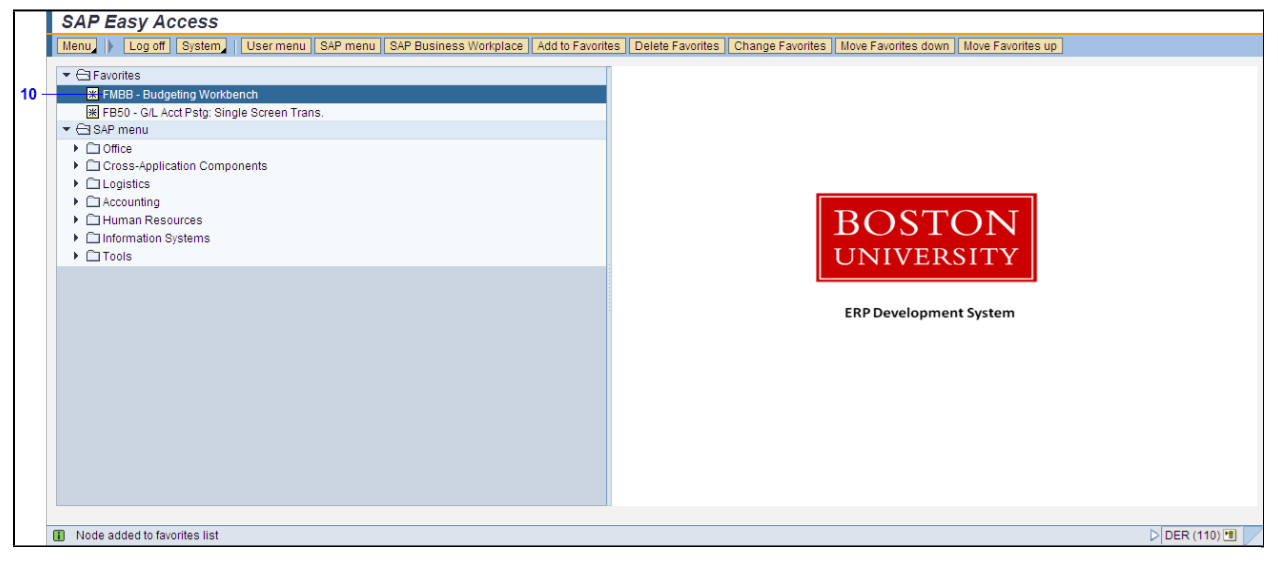

**10.** To change the name of the transaction code, right-click the **FMBB - Budgeting Workbench FMBB - Budgeting Workbench** transaction code within the **Favorites** folder.

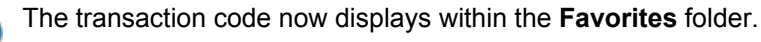

# SAP Easy Access

|    | SAP     | Easy Ac          | cess       |                |          |               |             |                  |                  |                  |                     |                   |             |
|----|---------|------------------|------------|----------------|----------|---------------|-------------|------------------|------------------|------------------|---------------------|-------------------|-------------|
|    | Menu    | Log off          | System     | User menu      | SAP menu | SAP Busines   | s Workplace | Add to Favorites | Delete Favorites | Change Favorites | Move Favorites down | Move Favorites up |             |
|    | 💌 🗁 Fa  | vorites          |            |                |          |               |             |                  |                  |                  |                     |                   |             |
|    | 🔀 F     | MBB - Budge      | Execute:   | Budgeting Wo   | orkbench |               |             |                  |                  |                  |                     |                   |             |
|    | F       | B50 - G/L Act    | Execute    | n new windov   | v        | Ctrl+F2       |             |                  |                  |                  |                     |                   |             |
|    |         | P menu<br>Iffice | Display o  | locumentation  | n        | Shift+F6      |             |                  |                  |                  |                     |                   |             |
| 11 |         | ross-Applica     | Change     | favorite       |          |               |             |                  |                  |                  |                     |                   |             |
|    | ) ) 🗀 L | ogistics         | Delete fa  | vorite         |          |               |             |                  |                  |                  |                     |                   |             |
|    | ► □ A   | ccounting        | Insert fol | der            |          | Ctrl+Shift+F5 |             |                  |                  |                  | DOOT                |                   |             |
|    |         | luman Resol      | Insert tra | nsaction       |          | Ctrl+Shift+F4 |             |                  |                  |                  | BOSL                | ON                |             |
|    |         | normation Sy     | Add othe   | i objecis      |          | Cur+Shint+F7  |             |                  |                  |                  | LINUVED             | VTI               |             |
|    |         | 00.0             | Create s   | nortcut on the | desktop  | Ctrl+F3       |             |                  |                  |                  | OTATVER.            | 5111              |             |
|    |         |                  |            |                |          |               |             |                  |                  |                  |                     |                   |             |
|    |         |                  |            |                |          |               |             |                  |                  |                  | ERP Developmen      | t System          |             |
|    |         |                  |            |                |          |               |             |                  |                  |                  |                     |                   |             |
|    |         |                  |            |                |          |               |             |                  |                  |                  |                     |                   |             |
|    |         |                  |            |                |          |               |             |                  |                  |                  |                     |                   |             |
|    |         |                  |            |                |          |               |             |                  |                  |                  |                     |                   |             |
|    |         |                  |            |                |          |               |             |                  |                  |                  |                     |                   |             |
|    |         |                  |            |                |          |               |             |                  |                  |                  |                     |                   |             |
|    |         |                  |            |                |          |               |             |                  |                  |                  |                     |                   |             |
| 1  |         |                  |            |                |          |               |             |                  |                  |                  |                     |                   |             |
|    |         |                  |            |                |          |               |             |                  |                  |                  |                     |                   |             |
|    | Node    | added to favo    | rites list |                |          |               |             |                  |                  |                  |                     |                   | DER (110) 🖭 |
|    |         |                  |            |                |          |               |             |                  |                  |                  |                     |                   |             |

11. From the drop-down list, select Change favorite Change favorite

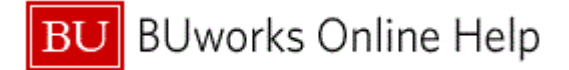

# Change a favorite

| 40   | 🖙 Change a favorite |                     | $\times$ |   |
|------|---------------------|---------------------|----------|---|
| 12 - | ext                 | Budgeting Workbench | Ľ        | • |
|      |                     |                     |          |   |
|      |                     |                     | •        | - |
|      | 4                   |                     | ►        |   |
| 13 - | - 🖌 🗙               |                     |          |   |

**12.** As required, complete/review the following fields:

| Field | R/O/C    | Description                                                           |
|-------|----------|-----------------------------------------------------------------------|
| Text  | Required | Description field for an entry.<br><b>Example:</b><br>Budget Transfer |

**13.** Click the **Continue** icon

# **SAP Easy Access**

|    | SAP Easy Access                                                              |                                                                             |
|----|------------------------------------------------------------------------------|-----------------------------------------------------------------------------|
|    | Menu   Log off System User menu SAP menu SAP Business Workplace Add to Favor | tes Delete Favorites Change Favorites Move Favorites down Move Favorites up |
| 14 |                                                                              | BOSTON<br>UNIVERSITY<br>ERP Development System                              |
| -  | Node channed                                                                 |                                                                             |
|    | III Node changed                                                             | DER(110)                                                                    |

**14.** Right-click the **Favorites** folder Favorites to create a new folder within the **Favorites** folder.

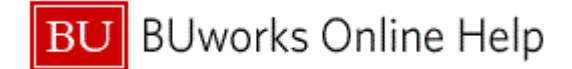

|      | SAP Easy Access                                                                                                    |
|------|----------------------------------------------------------------------------------------------------|
|      | Menu / Log off System User menu SAP menu SAP Business Workplace Add to Favorites Delete Favorites Change Favorites Move Favorites up                                                                                                    |
| 15 - | Image: Tree open folder       Open folder         Image: First States       Citi-Shift-F6         Image: States       Citi-Shift-F6         Image: Counting       Citi-Shift-F6         Image: Counting       Citi-Shift-F6         Image: Counting       Citi-Shift-F6         Image: Counting       Citi-Shift-F6         Image: Counting       Citi-Shift-F6         Image: Counting       Citi-Shift-F6         Image: Counting       Citi-Shift-F6         Image: Counting       Citi-Shift-F6         Image: Counting       Citi-Shift-F6         Image: Counting       Citi-Shift-F6         Image: Counting       Citi-Shift-F6         Image: Counting       Citi-Shift-F6         Image: Counting       Citi-Shift-F7         Image: Counting       Citi-Shift-F6         Image: Counting       Citi-Shift-F6         Image: Counting       Citi-Shift-F6         Image: Counting       Citi-Shift-F6         Image: Counting       Citi-Shift-F6         Image: Counting       Citi-Shift-F6         Image: Counting       Citi-Shift-F6         Image: Counting       Citi-Shift-F6         Image: Counting       Citi-Shift-F6         Image: Counting       C |
|      | Node changed     DER (110)                                                                                                    |

15. From the drop-down list, select Insert folder Insert folder

# Create a Folder in the Favorites List

| 4    | 🖙 Create a Folder in the Favorites List |           |   |   |  |  |
|------|-----------------------------------------|-----------|---|---|--|--|
| 16 - | older name                              | Newfolder |   | ٠ |  |  |
|      |                                         | -         |   |   |  |  |
|      |                                         |           |   | - |  |  |
|      | •                                       |           | Þ |   |  |  |
| 17 - | <ul> <li>✓ ×</li> </ul>                 |           |   |   |  |  |

**16.** As required, complete/review the following fields:

| Field       | R/O/C    | Description               |
|-------------|----------|---------------------------|
| Folder name | Required | Name of the folder.       |
|             |          | <b>Example:</b><br>Budget |

**17.** Click the **Continue** icon

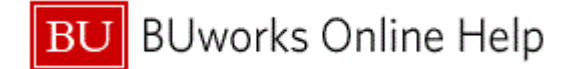

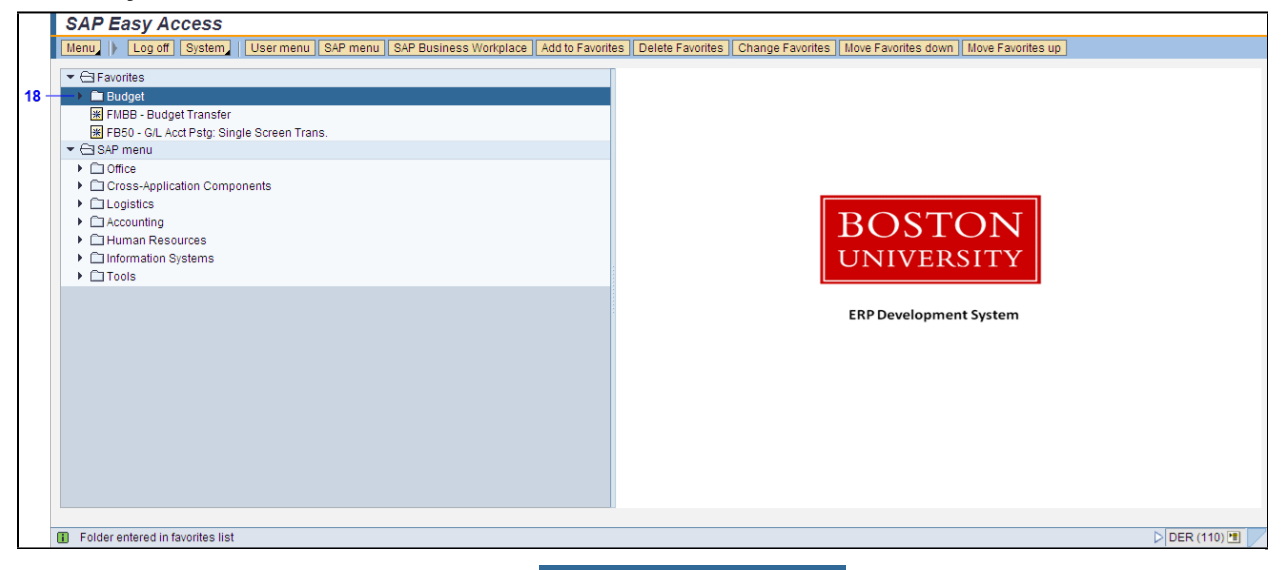

**18.** Click on the **FMBB - Budget Transfer Eudget** transaction code and drag the transaction code into the **Budget** folder.

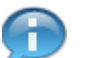

Notice the new folder is now displayed within the Favorites folder.

Note that an alternative method for adding favorites would be to select and drag an item from the user menu into the **Favorites** folder.

**19.** The transaction is complete.

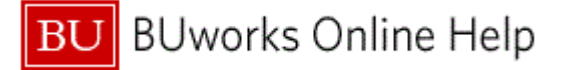

# **Results and Next Steps**

You have created a favorite on your SAP Portal WebGUI Easy Access screen.